## MANUAL RESETEO DEL AUTHENTICATOR

(Por borrado de aplicación de Microsoft Authenticator o cambio de móvil)

- **1.** Enviar un correo a <u>soporte.2fa@educa.jcyl.es</u> indicando su correo, nombre y apellidos y diciendo que necesitan que les reseteen el Authenticator.
- **2.** Una vez se recibe un correo de respuesta, podemos empezar el proceso de Autenticación de nuevo.
- **3.** Descargar la aplicación **Google Authenticator** en el móvil desde el Play Store (Android) o el App Store (Apple).
- **4.** Ahora, para continuar con el proceso podemos hacerlo de 2 formas (desde el ordenador o desde el móvil):

## **Opción 1. Desde un ordenador**

1. Entramos con el ordenador en Internet en educacyl, iniciamos sesión y abrimos una de las aplicaciones (Correo, OneDrive, Teams...).

| Castilla y León<br>educat | <b>Cyl Portal de</b><br>e para la Comunidad Edu | e <b>Educación</b><br>ucativa de Castilla y León  | Buscador<br>Datos del usuario<br>(Mis datos) Cerrar s | Buscar<br>Buscar<br>Acceso | <u>Búsqueda avanzada</u><br>a mi zona privada                              |
|---------------------------|-------------------------------------------------|---------------------------------------------------|-------------------------------------------------------|----------------------------|----------------------------------------------------------------------------|
| Educacyl                  | Alumnado                                        | Profesorado Fa                                    | milias Universi                                       | dad Enlaces D              | <b>irectos</b><br>Información para<br>Usuarios<br>Tutoriales de avuda para |
|                           | Correo Electrónico<br>Acceso web                | OneDrive<br>OneDrive<br>Almacenamiento en la nube | Microsoft 365                                         | MS Teams - Educacyl        |                                                                            |

2. Nos aparecerá una pestaña que indica que **"Se necesita más información".** Hacemos clic en **siguiente**.

|                          | @educa.jcyl.es                                        |                   |
|--------------------------|-------------------------------------------------------|-------------------|
| Se nec                   | esita más infor                                       | mación            |
| Su organiz<br>garantizar | ación necesita más infor<br>la seguridad de la cuenta | mación para<br>a. |
| Usar otra d              | uenta                                                 |                   |
| Más inforr               | nación                                                |                   |

Creado por Julia Ballesteros Infante Responsable CompDigEdu

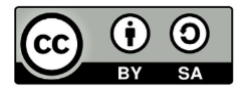

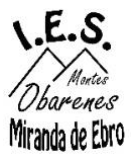

3. Nos aparece la siguiente ventana, hacemos clic en **"Quiero usar otra** aplicación de autenticación".:

| Microsof | t Authenticator >                                                                              | < |
|----------|------------------------------------------------------------------------------------------------|---|
|          | Para empezar, obtenga la aplicación.                                                           |   |
|          | En el teléfono, instale la aplicación Microsoft Authenticator. Descargar ahora                 |   |
|          | Después de instalar la aplicación Microsoft Authenticator en su dispositivo, elija "Siguiente" | - |
|          | Quiero usar otra aplicación de autenticación                                                   |   |
|          | Cancelar Siguiente                                                                             |   |
|          |                                                                                                |   |

- 4. Nos aparecerá un código QR. No tocamos nada más y cogemos el móvil.
- 5. Entramos con el móvil en la app Google Authenticator. Le damos a continuar con nuestra cuenta de Gmail si tenemos. De esta forma, todas las contraseñas que guardemos dentro quedan vinculadas a nuestra cuenta de Gmail y si cambiamos de móvil no la perderemos.

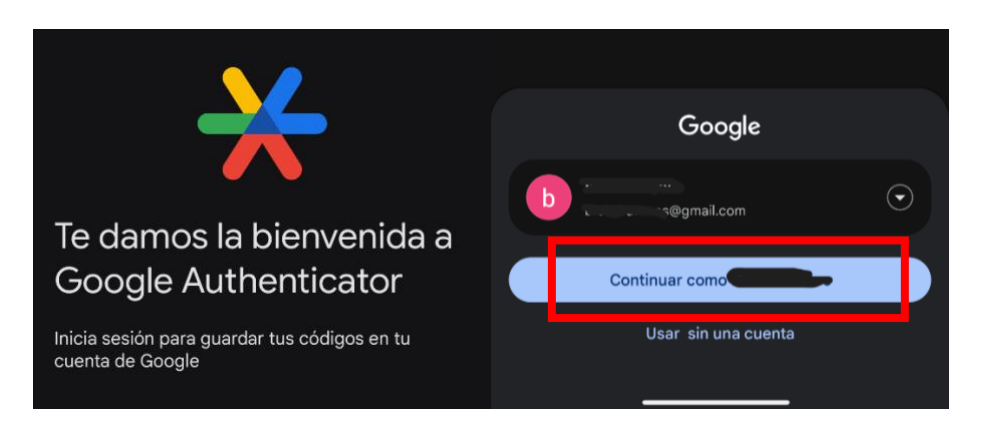

6. Tocamos en Añadir código. Después le damos a Escanear un código QR.

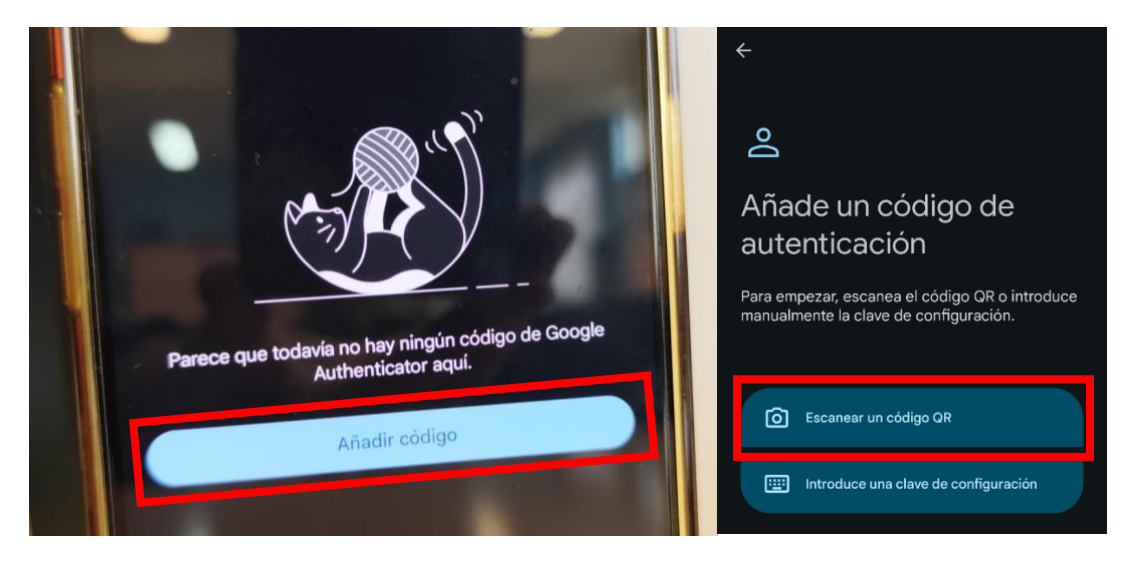

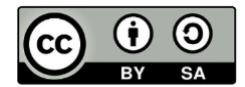

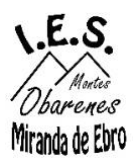

## **IES MONTES OBARENES**

7. Escaneamos el código QR que nos aparece en el ordenador.

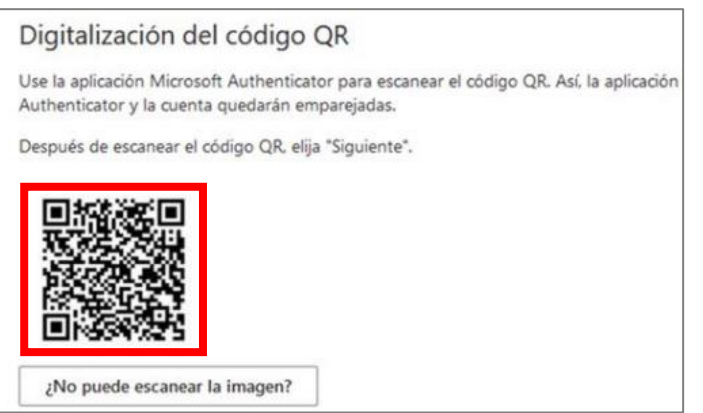

8. Nos aparecerá un **código numérico** en la aplicación.

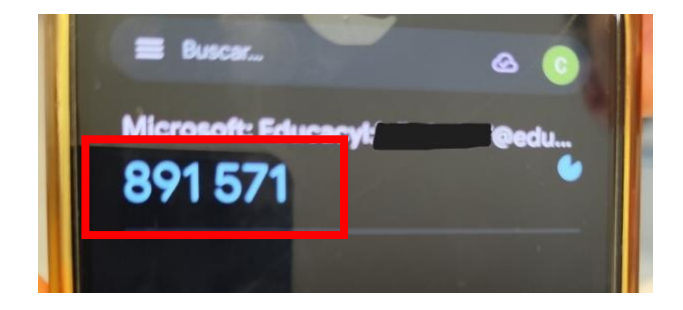

9. Volvemos al ordenador y hacemos clic en siguiente.

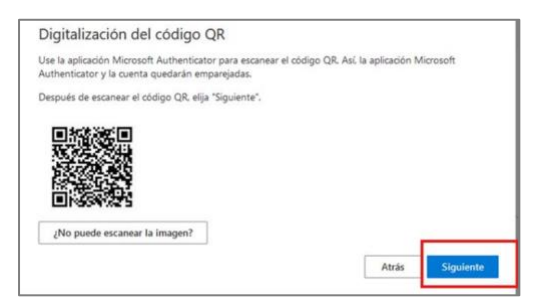

10. Introducimos el código de la aplicación de Google Authenticator. Si en el círculo queda poco tiempo esperamos a que se genere código siguiente.

| @edu                                                 | ca.jcyl.es                                                   |
|------------------------------------------------------|--------------------------------------------------------------|
| Especificar                                          | el código                                                    |
| <ul> <li>Escriba el cód<br/>aplicación de</li> </ul> | ligo que se muestra en la<br>autenticación en su dispositivo |
| movii                                                |                                                              |
| 891571                                               |                                                              |
| 891571                                               | reguntar en 180 días                                         |

Creado por Julia Ballesteros Infante Responsable CompDigEdu

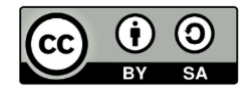

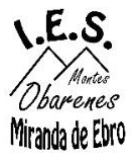

11. Hacemos clic en siguiente y nos aparecerá un recuadro verde que confirma que la **aplicación se ha registrado correctamente**.

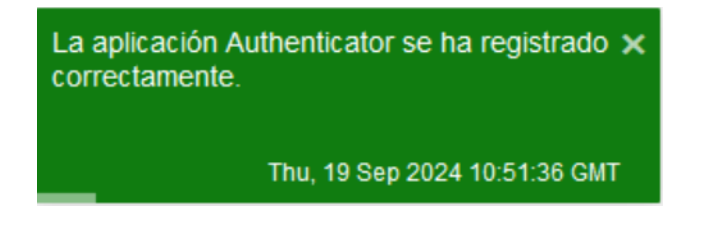

## Opción 2. Desde el móvil

1. Entramos con el móvil en Internet en educacyl, iniciamos sesión y abrimos una de las aplicaciones (Correo, OneDrive, Teams...).

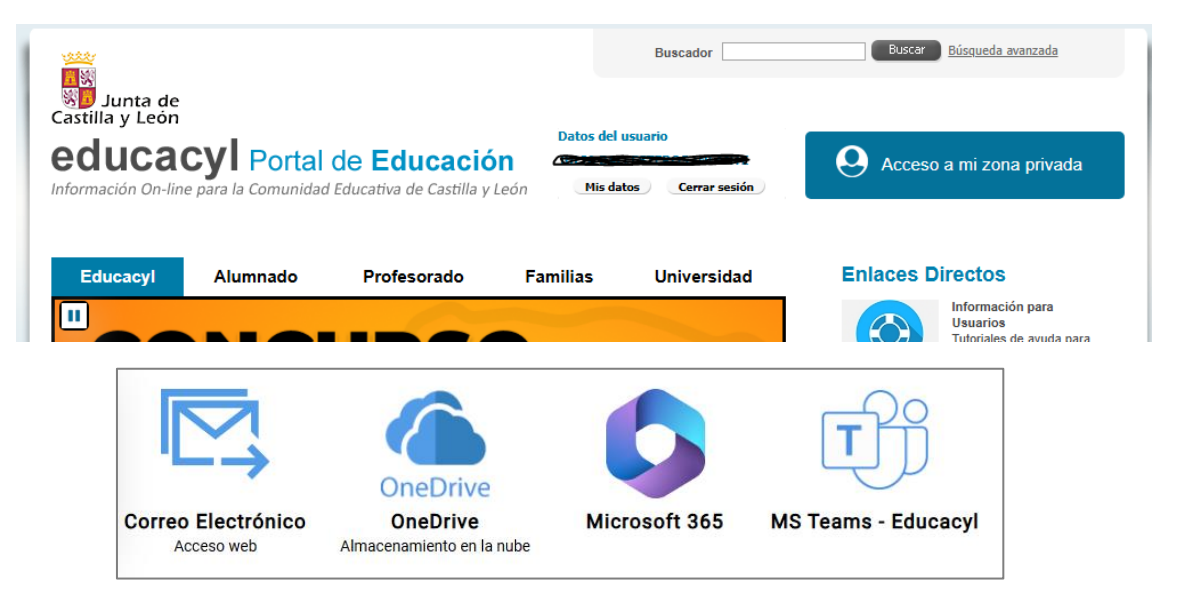

2. Nos aparecerá una pestaña que indica que **"Se necesita más información".** Hacemos clic en **siguiente**.

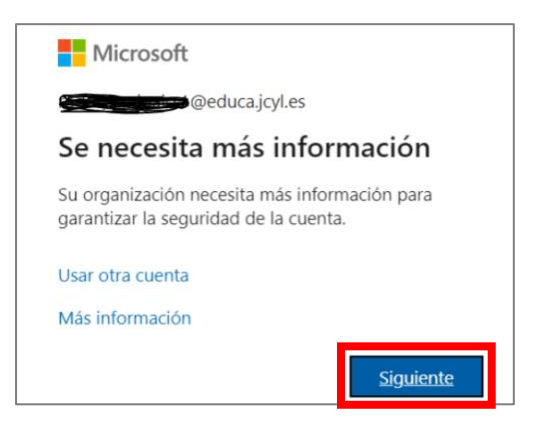

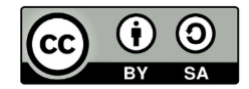

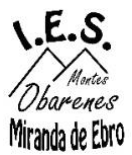

3. Nos aparece la siguiente ventana, hacemos clic en **"Quiero usar otra** aplicación de autenticación".:

| Microsoft | Authenticator                                                                                  | ×  |
|-----------|------------------------------------------------------------------------------------------------|----|
|           | Para empezar, obtenga la aplicación.                                                           |    |
|           | En el teléfono, instale la aplicación Microsoft Authenticator. Descargar ahora                 |    |
|           | Después de instalar la aplicación Microsoft Authenticator en su dispositivo, elija "Siguiente" | ". |
|           | Quiero usar otra aplicación de autenticación                                                   |    |
|           | Cancelar Siguiente                                                                             |    |

4. Nos aparecerán un nombre de cuenta y una clave secreta. No tocamos nada más de momento.

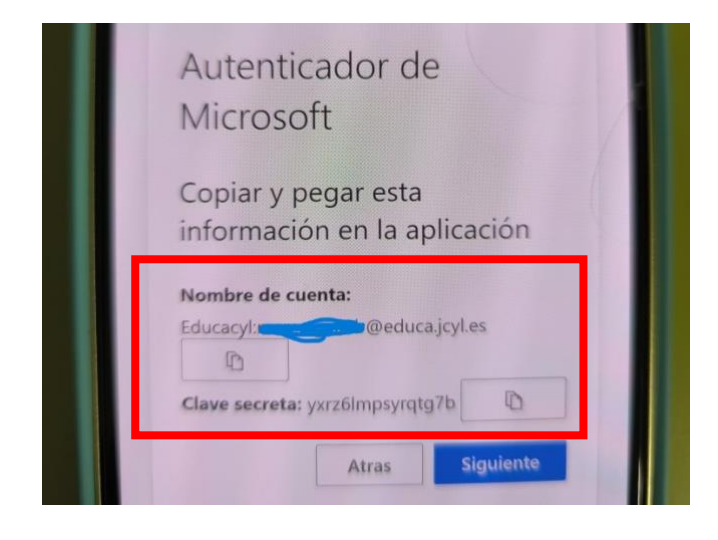

5. Entramos con el móvil en la app Google Authenticator. Le damos a continuar con nuestra cuenta de Gmail si tenemos. De esta forma, todas las contraseñas que guardemos dentro quedan vinculadas a nuestra cuenta de Gmail y si cambiamos de móvil no la perderemos.

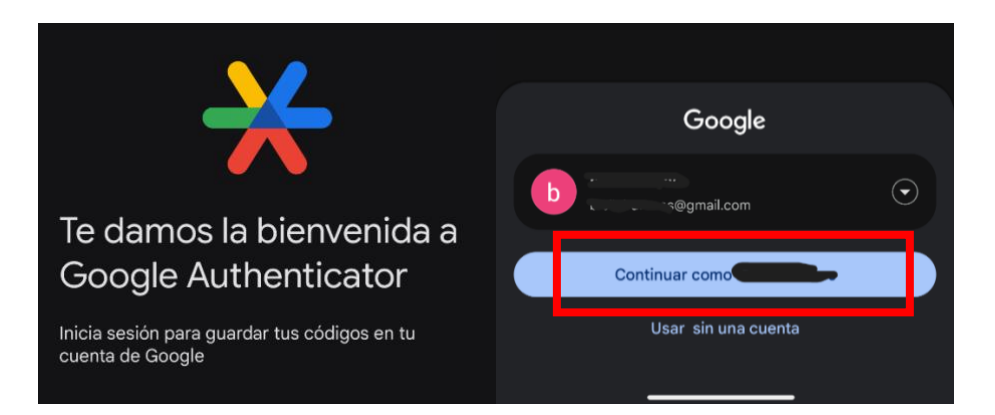

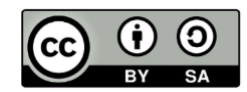

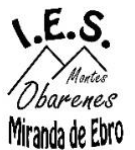

6. Tocamos en **Añadir código**. Después le damos a **Introducir una clave de configuración**.

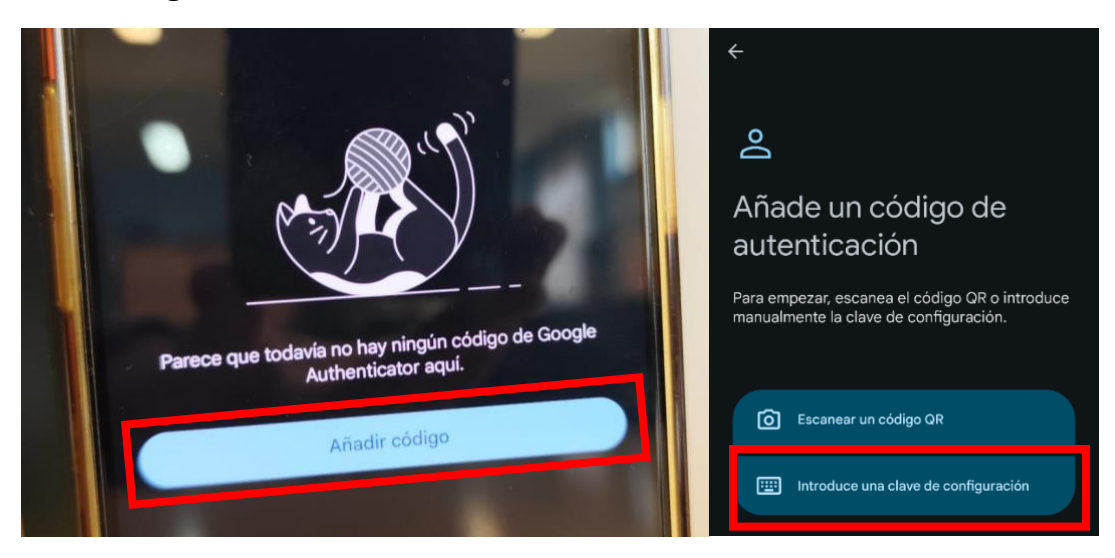

7. **Copiamos el nombre y la clave** que nos aparecía anteriormente mediante el símbolo de copiar y los pegamos en los apartados de la app de Google Authenticator.

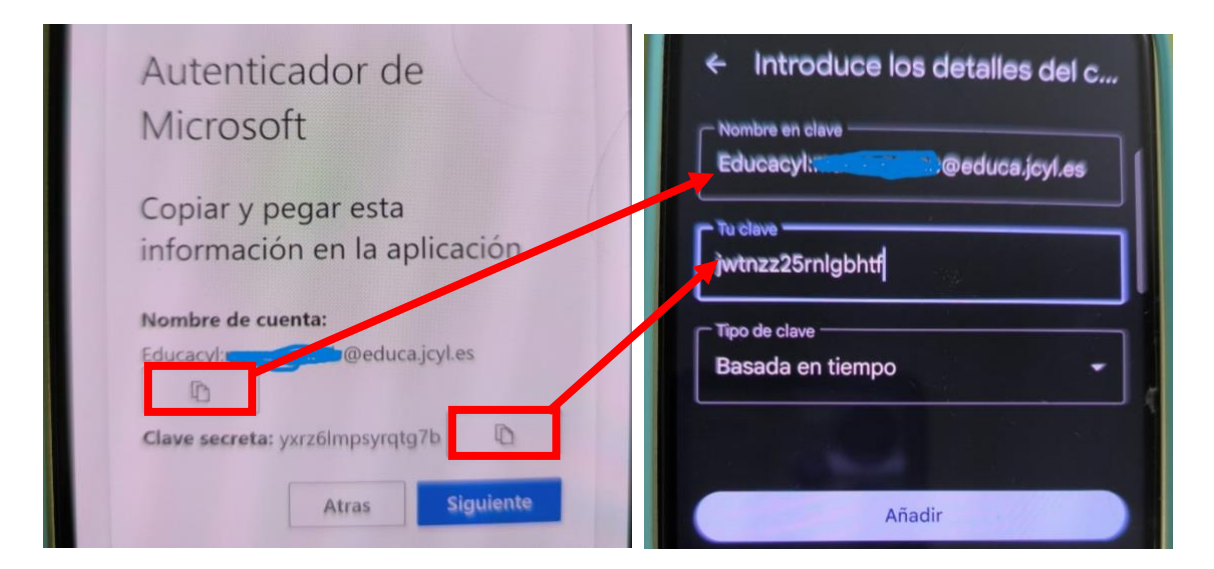

8. Le damos a **Añadir** y nos aparecerá un **código numérico** en la aplicación.

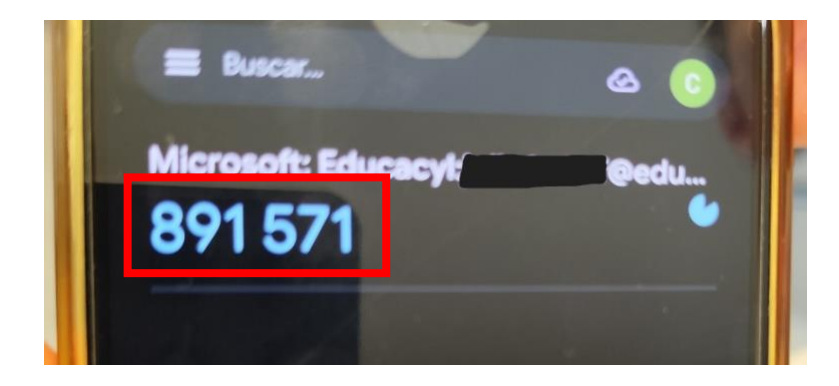

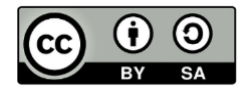

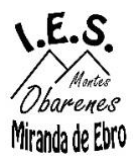

9. Volvemos al navegador/aplicación de Educacyl que hayamos abierto y hacemos clic en siguiente.

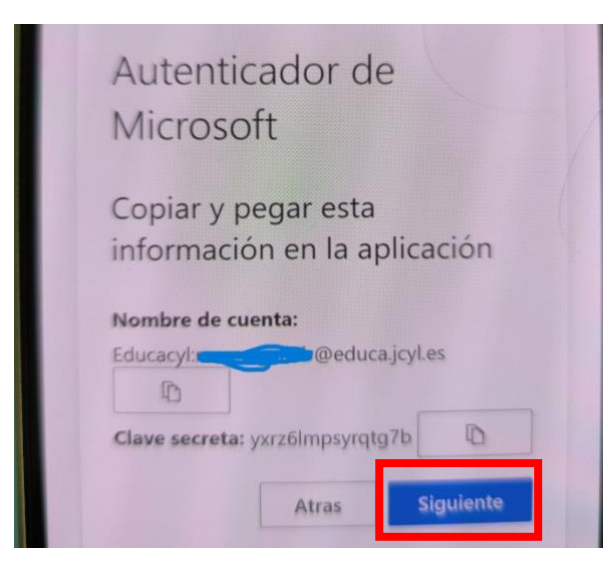

**10.** Introducimos el código de la aplicación de Google Authenticator. Si en el círculo queda poco tiempo esperamos a que se genere código siguiente.

| Redu                                                              | ninter                                                     |
|-------------------------------------------------------------------|------------------------------------------------------------|
|                                                                   | ajeyras                                                    |
| Especificar (                                                     | el código                                                  |
| <ul> <li>Escriba el códi<br/>aplicación de a<br/>móvil</li> </ul> | go que se muestra en la<br>autenticación en su dispositivo |
| 891571                                                            |                                                            |
| 🛃 No volver a pri                                                 | eguntar en 180 días                                        |
|                                                                   |                                                            |
| Más información                                                   |                                                            |

11. Hacemos clic en siguiente y nos aparecerá un recuadro verde que confirma que la **aplicación se ha registrado correctamente**.

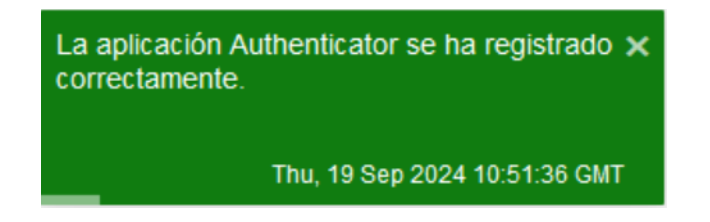

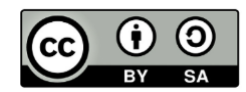